# האוניברסיטאי VPN האוניברסיטאי VPN הוראות להגדרת תוכנת Mac OS 10.15 (Catalina) ממערכת הפעלה

E82.00 Endpoint Security VPN Clients for MacOS יש להוריד למחשב את התוכנה. 1 ולהתקין אותה במחשב. ניתן להוריד את קובץ ההתקנה מאתר האינטרנט: <u>https://www.checkpoint.com/products/remote-access-vpn</u> Remote Access for MacOS ליד הכיתוב Download ליד הכיתוב (יש ללחוץ על הכפתור MacOS)

(יש קקחוץ על הכפתור Download ליד הכיתוב S IOI MacOS (יש קקחוץ 2. 2. בסיום התהליך יש לבצע אתחול למחשב.

٢ . יש ללחוץ על סמל זה ומהתפריט שיפתח ללחוץ על 3. בצד ימין למעלה יופיע הסמל הבא: הכיתוב Connect. <del>(</del>) Connect Connect to .... VPN Options Help Show Client Shutdown Client .4 יפתח המסך הבא: No site is configured. Would you like to configure a new site? No 'es

Yes :במסך זה יש ללחוץ על הכפתור

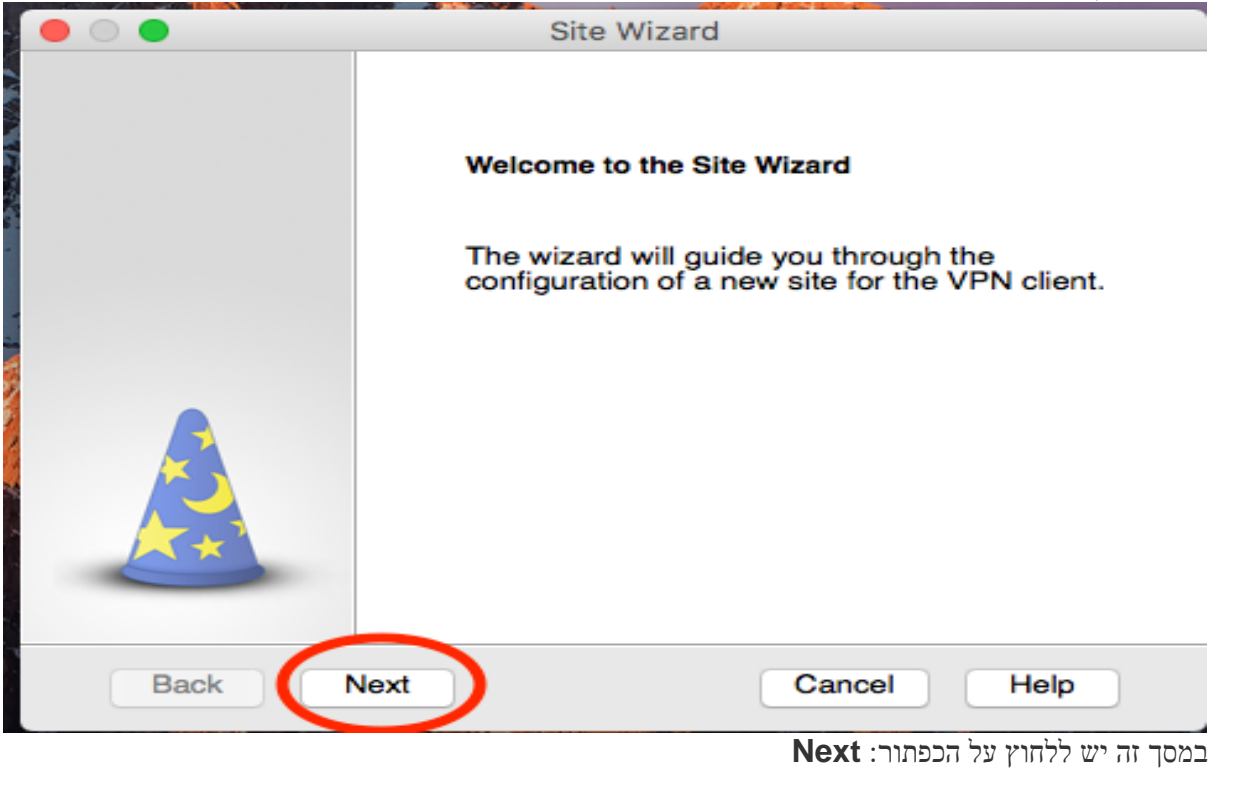

6. יפתח המסך הבא:

|                                                               | Site Wizard   |  |  |  |
|---------------------------------------------------------------|---------------|--|--|--|
| A site is your gateway to network resources.                  |               |  |  |  |
| To continue, fill in the required information and click next. |               |  |  |  |
| Server address or Name:                                       | vpn.bgu.ac.il |  |  |  |
| Display name:                                                 | vpn.bgu.ac.il |  |  |  |
|                                                               |               |  |  |  |
|                                                               |               |  |  |  |
|                                                               |               |  |  |  |
|                                                               |               |  |  |  |
| Back Next                                                     | Cancel Help   |  |  |  |

במסך זה יש להכניס את כתובת שרת ה vpn אליו מתחברים באופן הבא: בשדה עם הכיתוב: "Server address or Name" יש להכניס את הכתובת: Next יש לוודא שהפרטים אצלכם נראים כמו במסך זה. לאחר מכן יש ללחוץ על הכפתור: Next

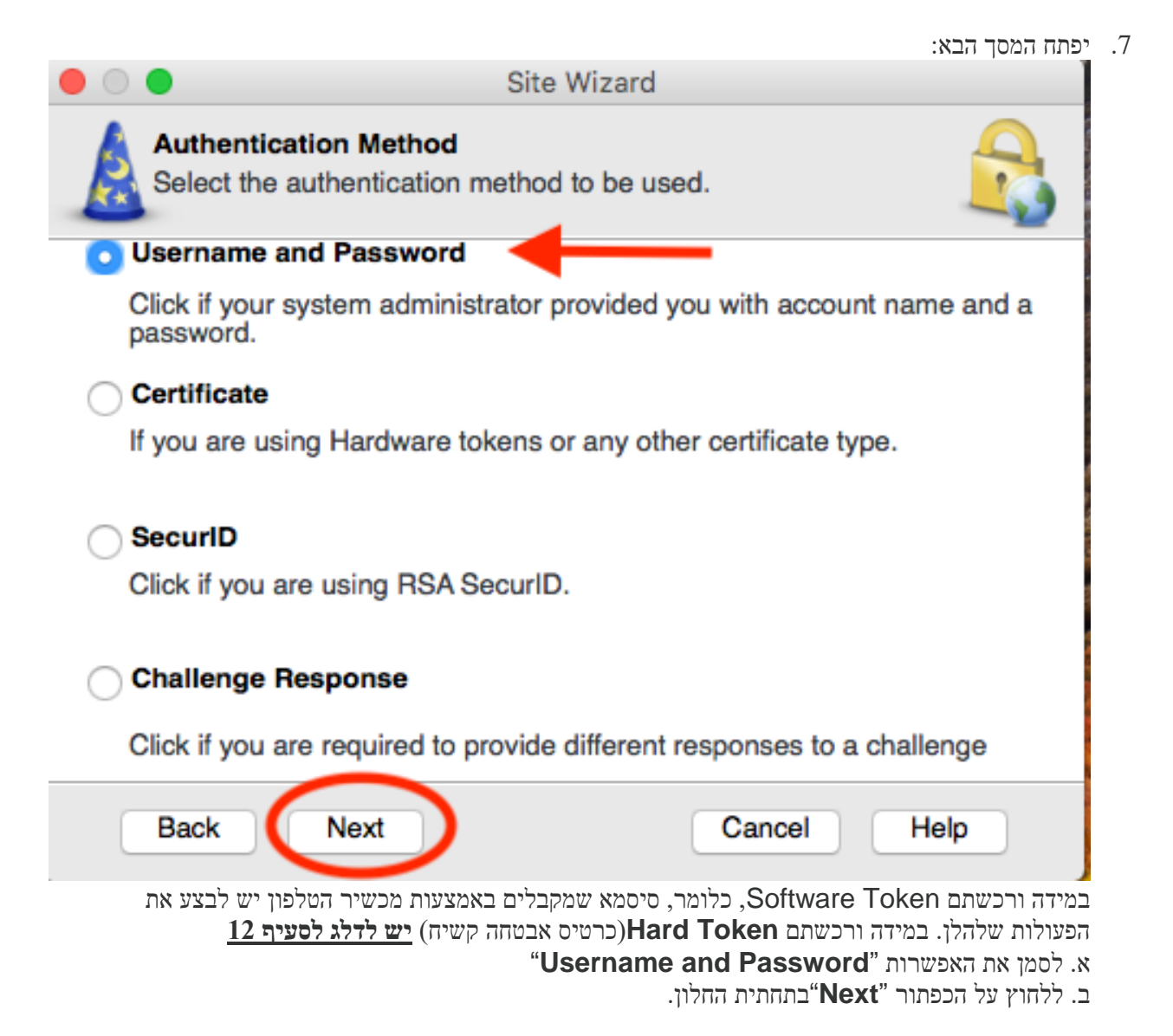

8. יפתח המסך הבא:

| • •        | Site Wizard               |  |  |
|------------|---------------------------|--|--|
|            | Site created successfully |  |  |
| <b>ABA</b> |                           |  |  |
| Back Fin   | Cancel Help               |  |  |

"Finish" במסך זה יש ללחוץ על הכפתור:

## .9 יפתח המסך הבא:

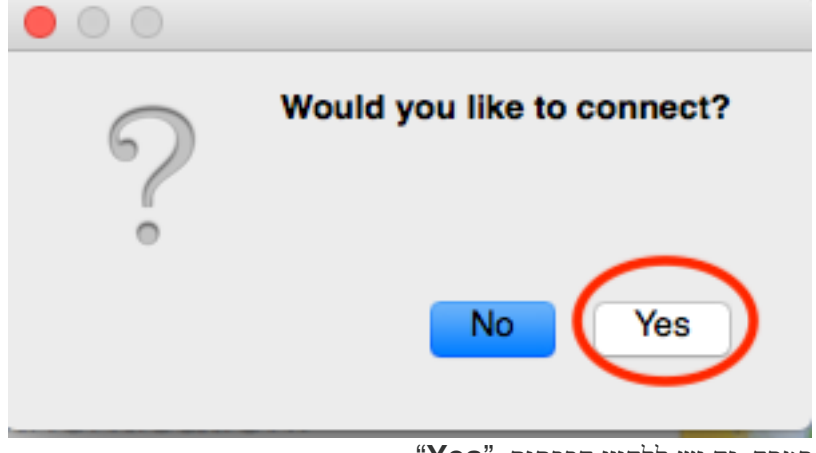

"Yes" במסך זה יש ללחוץ הכפתור:

10. יפתח המסך הבא:

| Check Point Endpoint Security |               |                                           |
|-------------------------------|---------------|-------------------------------------------|
| 🔒 Endpoint Securi             | ty.           | Check Point<br>BOFTWARE TECHNOLOGIES LTD. |
| Site:                         | vpn.bgu.ac.il |                                           |
| Username:                     | zzzz@vpn      |                                           |
|                               |               |                                           |
| Connect                       | Cancel Help   |                                           |

VPN זהו המסך בו מכניסים את פרטי המשתמש והסיסמא עבור שירות ה

zzzz@vpn יש להכניס את שם המשתמש באוניברסיטה בצורה הבאה: Username תחת השדה Distribution שלהכניס את שם המשתמש באוניברסיטה בצורה הבאה: ComSign יש להכניס את הסיסמא שהתקבלה באמצעות האפליקציה Authenticator המותקנת במכשיר הטלפון.

### 11. קבלת הסיסמא מתבצעת בצורה הבאה:

א. הפעלת האפליקציה בטלפון. מתקבל המסך הבא:

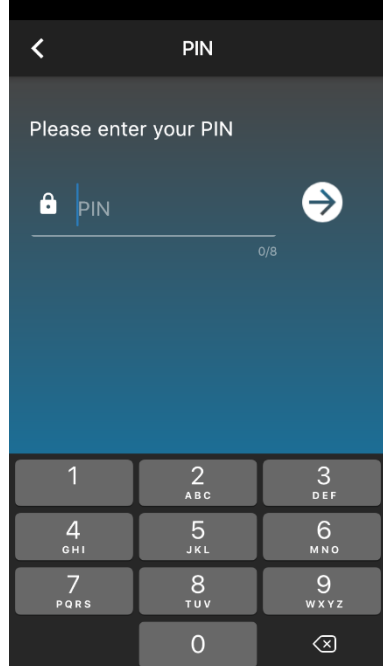

במסך זה יש להכניס את מספר ה PIN (4 ספרות אבטחה שהתקבלו בזמן רכישת השירות באוניברסיטה) לאחר מכן יש ללחוץ על החץ הכחול בצד ימין של התיבה בה הוכנס המספר.

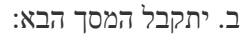

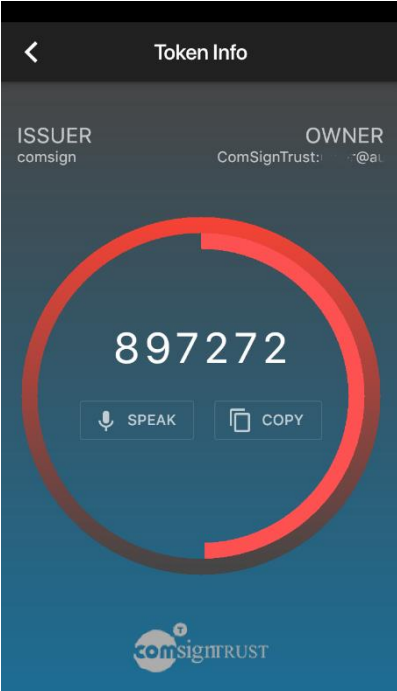

מסך זה מציג את הסיסמא שצריך להכניס בשדה "**Password**" כפי שמוצג בסעיף 10. מסביב לסיסמא המוצגת, ניתן לראות ספירה אחורה של כמות השניות שנותרו עד שהסיסמא מתחלפת. במידה והסיסמא התחלפה לפני שהיא הוכנסה לשדה המתאים כמתואר בסעיף 10, יש להכניס לשדה **Password** את הסיסמא החדשה שהופיעה על המסך.

#### (כרטיס אבטחה קשיח) Hard Token (כרטיס אבטחה 12

יש ללחוץ במסך זה על העיגול אשר ליד הכיתוב "SecurID" ולוודא שהוא מסומן.

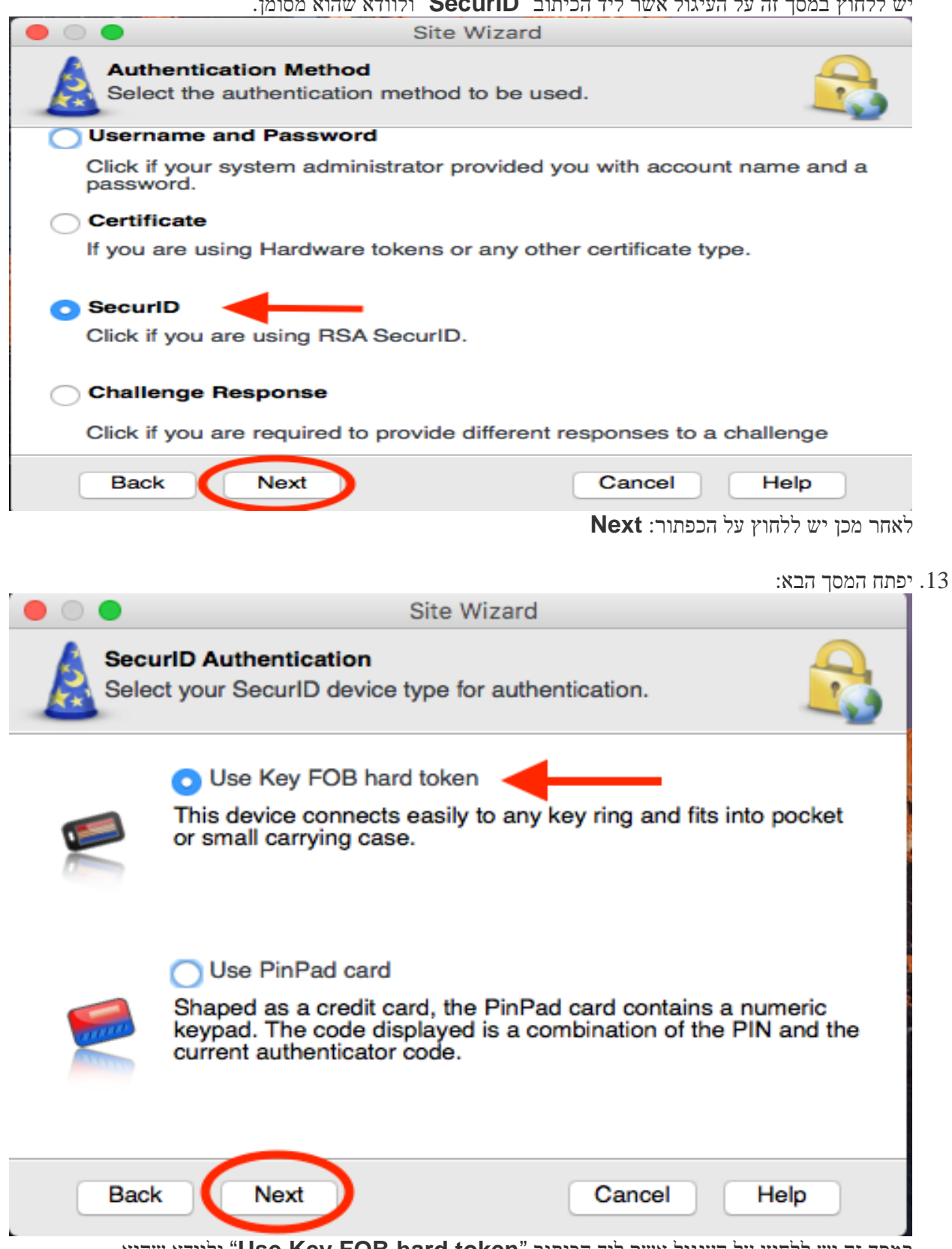

ולוודא שהוא "Use Key FOB hard token" במסך זה יש ללחוץ על העיגול אשר ליד הכיתוב Next :מסומן. לאחר מכן יש ללחוץ על הכפתור

14. יפתח המסך הבא:

| • • •      | Site Wizard               |
|------------|---------------------------|
|            | Site created successfully |
|            |                           |
| Back Finis | Sh Cancel Help            |

Einish :במסך זה יש ללחוץ על הכפתור

15. יפתח המסך הבא

| $\mathbf{O}$ |                            |
|--------------|----------------------------|
| 2            | Would you like to connect? |
| 0            | No Yes                     |

Yes :במסך זה יש ללחוץ על הכפתור

#### .16 יפתח המסך הבא:

| • • •                   | Check Point Endpoint Security |             |
|-------------------------|-------------------------------|-------------|
| 🔓 Endpoint Sect         | urity <sup>.</sup>            | Check Point |
| Site:<br>Authentication | vpn.bgu.ac.il                 |             |
| Username:               | zzzz@vpn                      | 2           |
| Tokencode:              | ••••••                        |             |
| Connect                 | Cancel Help                   |             |

זהו המסך בו מכניסים את פרטי המשתמש והסיסמאות עבור שירות ה VPN תחת השדה Username יש להכניס את שם המשתמש באוניברסיטה בצורה הבאה: zzzz@vpn תחת השדה PIN יש להכניס את מספר ה PIN שקיבלתם בזמן רכישת השירות (4 ספרות) תחת השדה Tokencode יש להכניס את 6 הספרות המופיעות על ה SecurID אשר מתחלפות כל דקה.

לאחר הכנסת כל הנתונים יש ללחוץ על הכפתור: לאחר

במידה ובוצעה התחברות מוצלחת לשירות יופיע בצד ימין למעלה הסמל הבא: I7. במידה ובוצעה הסמל הלא: ניתן ללחוץ על הסמל ואז יפתח התפריט של תוכנת ה

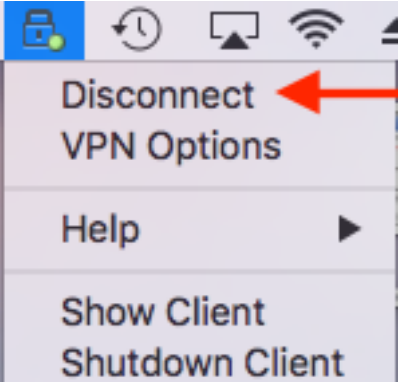

במידה ומופיעה המילה **Disconnect** זה מצביע על כך שיש חיבור עובד לשירות ה VPN. ניתן ללחוץ על התפריט Disconnect כדי להתנתק מהשירות.

בחלק העליון של המסך. Dev vPN יש ללחוץ על הכפתור בחלק העליון של המסך. 18 כאשר רוצים להתחבר שוב לשירות ה VPN יש ללחוץ על לחוץ על connect ללחוץ על ללחוץ על נון/קשיח)

בהצלחה